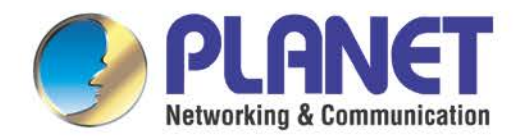

# **User's Manual**

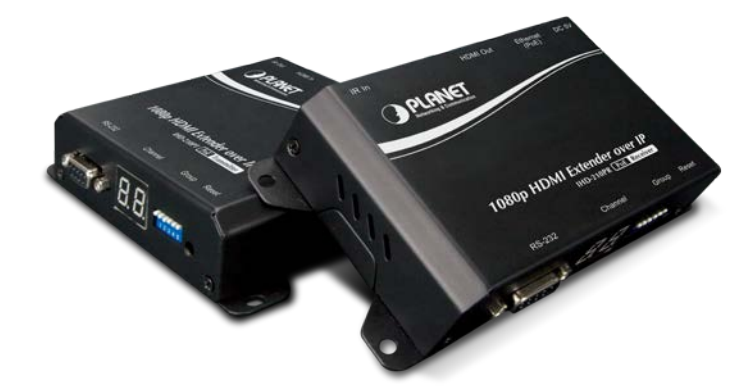

High Definition HDMI Extender over IP with PoE

▶ IHD-210PT / IHD-210PR

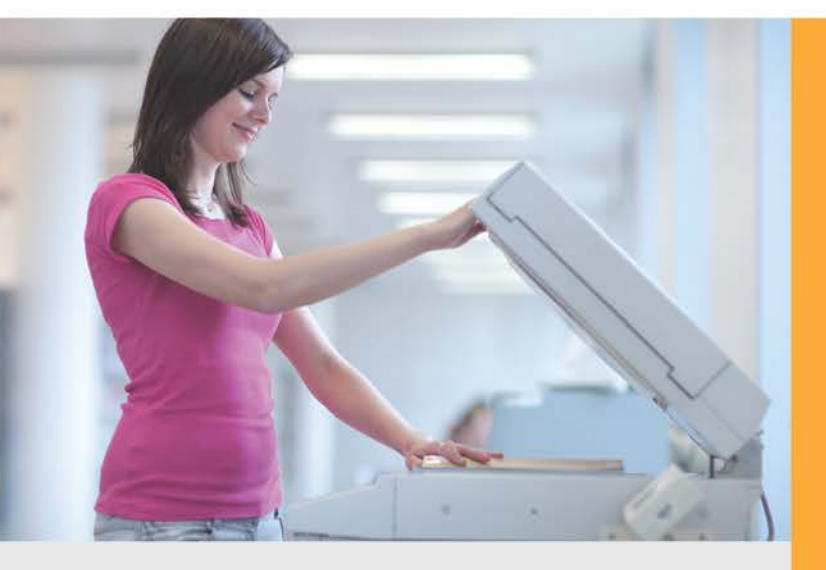

www.PLANET.com.tw

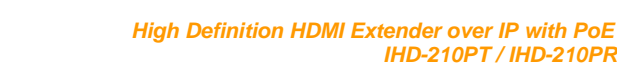

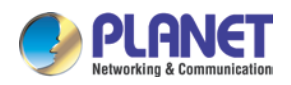

### Copyright

Copyright (C) 2017 PLANET Technology Corp. All rights reserved.

The products and programs described in this User's Manual are licensed products of PLANET Technology, This User's Manual contains proprietary information protected by copyright, and this User's Manual and all accompanying hardware, software, and documentation are copyrighted.

No part of this User's Manual may be copied, photocopied, reproduced, translated, or reduced to any electronic medium or machine-readable form by any means by electronic or mechanical including photocopying, recording, or information storage and retrieval systems, for any purpose other than the purchaser's personal use, and without the prior express written permission of PLANET Technology.

### Disclaimer

PLANET Technology does not warrant that the hardware will work properly in all environments and applications, and makes no warranty and representation, either implied or expressed, with respect to the quality, performance, merchantability, or fitness for a particular purpose.

PLANET has made every effort to ensure that this User's Manual is accurate; PLANET disclaims liability for any inaccuracies or omissions that may have occurred. Information in this User's Manual is subject to change without notice and does not represent a commitment on the part of PLANET. PLANET assumes no responsibility for any inaccuracies that may be contained in this User's Manual. PLANET makes no commitment to update or keep current the information in this User's Manual, and reserves the right to make improvements to this User's Manual and/or to the products described in this User's Manual, at any time without notice.

If you find information in this manual that is incorrect, misleading, or incomplete, we would appreciate your comments and suggestions.

### **FCC Compliance Statement**

This Equipment has been tested and found to comply with the limits for a Class A digital device, pursuant to Part 15 of the FCC rules. These limits are designed to provide reasonable protection against harmful interference in a residential installation. This equipment generates, uses and can radiate radio frequency energy and, if not installed and used in accordance with the instructions, may cause harmful interference to radio communications.

However, there is no guarantee that interference will not occur in a particular installation. If this equipment does cause harmful interference to radio or television reception, which can be determined

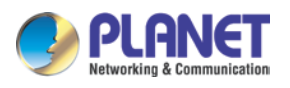

by turning the equipment off and on, the user is encouraged to try to correct the interference by one or more of the following measures:

- Reorient or relocate the receiving antenna.
- Increase the separation between the equipment and receiver.
- Connect the equipment to an outlet on a circuit different from that to which the receiver is connected.
- Consult the dealer or an experienced radio/TV technician for help.

### **CE mark Warning**

CE

The is a class A device. In a domestic environment, this product may cause radio interference, in which case the user may be required to take adequate measures.

### WEEE

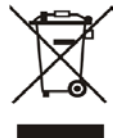

To avoid the potential effects on the environment and human health as a result of the presence of hazardous substances in electrical and electronic equipment, end users of electrical and electronic equipment should understand the meaning of the crossed-out

wheeled bin symbol. Do not dispose of WEEE as unsorted municipal waste and have to collect such WEEE separately.

### Trademarks

The PLANET logo is a trademark of PLANET Technology. This documentation may refer to numerous hardware and software products by their trade names. In most, if not all cases, these designations are claimed as trademarks or registered trademarks by their respective companies.

### Revision

User's Manual of PLANET High Definition HDMI Extender over IP with PoE Model: IHD-210PT / IHD-210PR Rev.: 1.0 (April, 2017) Part No. EM-IHD-210 Series\_v1.0

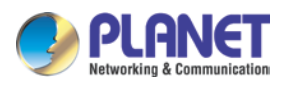

## **Table of Contents**

| Chapter 1. | Product Introduction                            |
|------------|-------------------------------------------------|
| 1.1        | Package Contents5                               |
| 1.2        | Overview                                        |
| 1.3        | Features10                                      |
| 1.4        | Product Specifications11                        |
| 1.5        | Hardware Interface13                            |
|            | 1.5.1 Diagrams:                                 |
|            | 1.5.2 Interfaces:                               |
| 1.6        | Device Connection Topology                      |
| Chapter 2. | Hardware Installation17                         |
| 2.1        | Devices Requirements                            |
| 2.2        | Installation Instructions17                     |
| Chapter 3. | Preparation                                     |
| 3.1        | Downloading IPTV Control Center Software        |
| 3.2        | Setting TCP/IP on your PC                       |
|            | 3.2.1 Windows XP                                |
|            | 3.2.2 Windows 7                                 |
|            | 3.2.3 Windows 10                                |
| Chapter 4. | IPTV Control Center Instructions27              |
| 4.1        | System                                          |
|            | 4.1.1 Search                                    |
|            | 4.1.2 Go to Tx/Rx Setup Page                    |
|            | 4.1.3 Tx Setup Page                             |
|            | 4.1.4 Rx Setup Page                             |
|            | 4.1.5 Factory Reset                             |
|            | 4.1.6 Firmware Upgrade                          |
| APPENDIX   | A. Troubleshooting & Frequently Asked Questions |

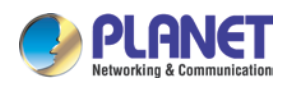

## Chapter 1. Product Introduction

## 1.1 Package Contents

The package should contain the following:

- Media Extender x 1
- Quick Installation Guide x 1
- IR Emitter Cable with Transmitter x 1
- IR Receiver Cable with Receiver x 1

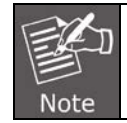

If any of the above items are missing, please contact your dealer immediately.

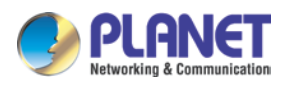

## 1.2 Overview

### **Make Advertising Effective and Easy**

PLANET IHD-210 HDMI Extender over IP with PoE delivers a great Full-HD video distribution solution such as bringing an efficient and effective advertising deployment. The IHD-210 series is the combination of the transmitter, IHD-210PT, and the receiver, IHD-210PR. They can distribute HD digital content from multiple sources to practically any number of remote displays on a LAN and deliver ultra high-quality 1080p HDMI video broadcast over IP network. It not only offers vivid 1080p full motion video, but also ensures the sharp images and text give the viewers the maximum visual effect and ease of reading. By cascading multiple Ethernet switches as the backbone of the IHD-210 series, it allows displays to be distributed far away from the source devices while sustaining consistent 1080p video and audio quality. The video sources can be rack centralized, decentralized or even a mixture of both. It thus increases the flexibility, scope and scalability of audio and video distribution via the Ethernet networks.

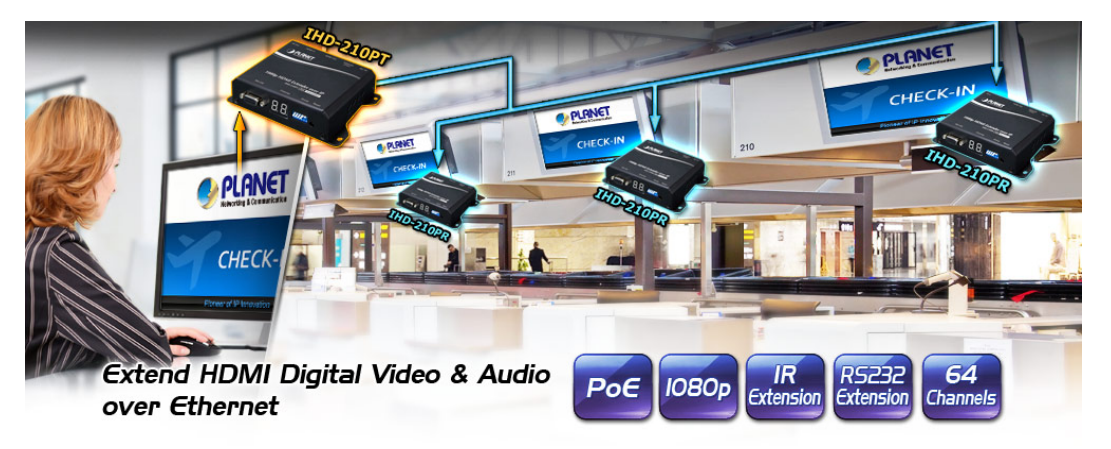

### **IR Extension for Controlling Video Source**

The IHD-210 series is a perfect solution for audio and video signal extension via the existing LAN. Designed with IR transmitter and receiver interface, it allows users to control the video source at the terminal destination. The IHD-210 series also features bi-directional IR extension and RS232 pass-through allows the user to cascade the system enabling them to extend the transmission distance without signal loss or delay. Its numerical LED indication enables users to recognize immediately the current group ID. It also supports HDMI Local Output function for checking video source conveniently. Besides, with PoE function, there is no additional power supply needed, and the IHD-210 series thus reduces the complexity of cable installation.

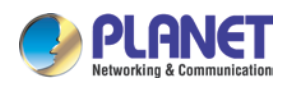

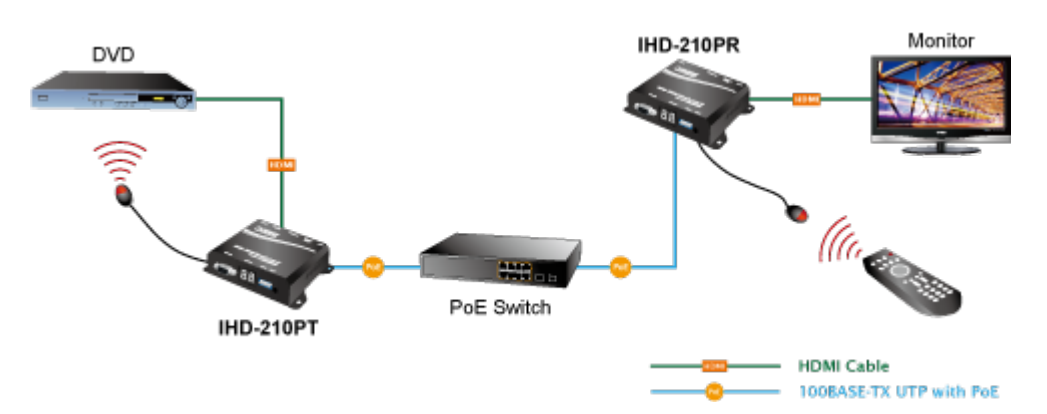

### Exclusive Video Transmission by IGMP Snooping Technology

One IHD-210PT in local site can drive multiple IHD-210PRs in remote sites without consuming extra network loading. When connected to PoE switch with IGMP snooping function, the IHD-210 series can offer selectable 64 channels, so video and audio can be transmitted simultaneously. IGMP snooping is an integral part of IP multicast and a communications protocol used by hosts and adjacent routers on IP networks to establish multicast group memberships. IGMP snooping can be used for one-to-many/many-to-many networking applications such as online streaming video and gaming, and allows exclusive transmission and more efficient use of resources.

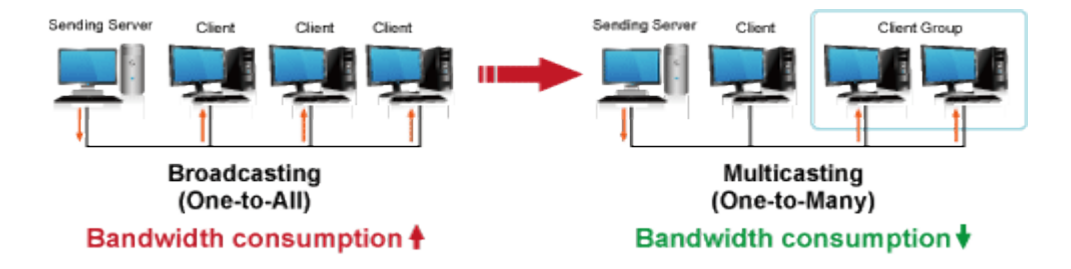

### **Extended Display Identification Data (EDID) Support**

The IHD-210 series adopts Automatic EDID (Extended Display Identification Data) Copy function to make smooth video distribution over different types of display units. EDID is greatly important as it contains information about resources' manufacturer names, serial numbers, product types, maximum image sizes, color characteristics, factory pre-set timings, frequency range limits, etc. In some cases, display problems may occur due to incorrect EDID communication between the display monitor and the transmitting unit or inappropriate EDID data programmed by display manufacturers. Therefore, with Automatic EDID Copy function, the IHD-210 series allows the system to copy EDID information from EDID compliant displays and assures accurate display performance.

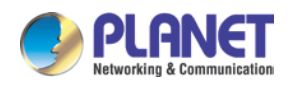

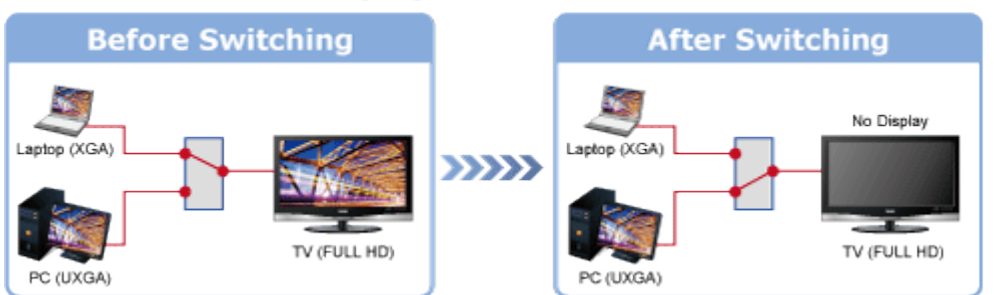

### Without Extended Display Identification Data

## Supports Extended Display Identification Data

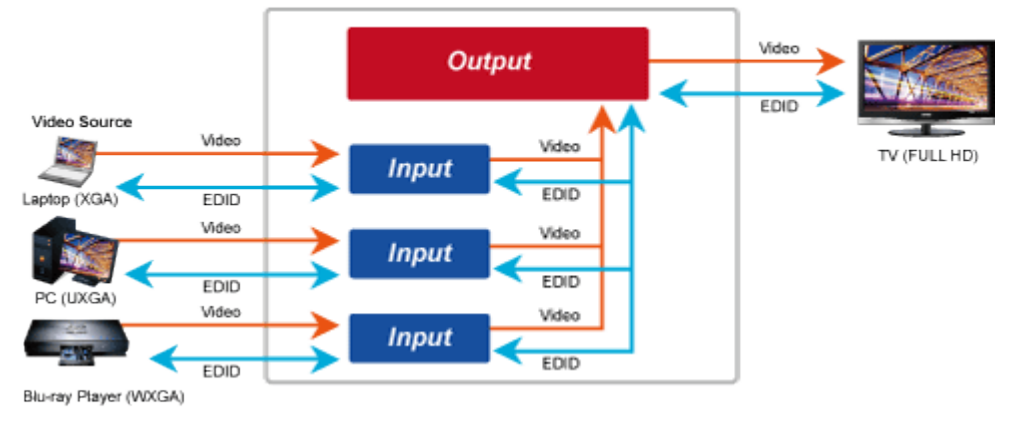

### Video Channel Setting Matches Well through Network Configuration

The IHD-210 series network can be configured by a central computer over the same LAN within a certain distance. Fully leveraging the mature Ethernet switches with 802.1Q VLAN function, multi-casting can be performed to allow more video sources/senders in the network and be remotely managed. Just adjust and match video channel setting with the simple DIP switch in both the IHD-210PT and IHD-210PR. The video distribution is easily deployed through Plug and Play.

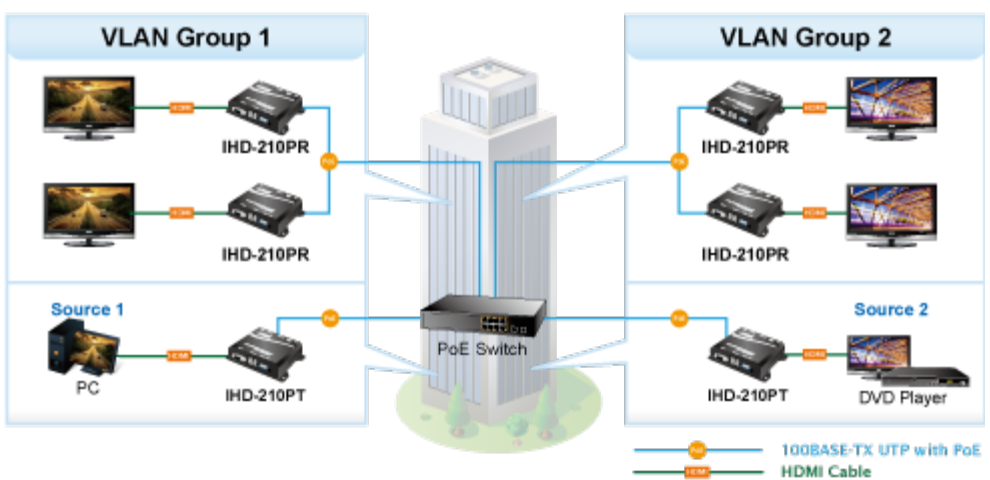

### Network Configuration

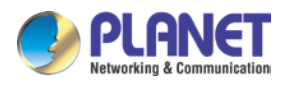

### **High-quality Output and Performance**

The IHD-210 series supports Full HD 1080p, HDCP and blu-ray quality, which have been commonly used for applications that require real-time high video resolution and transmission in long distance. It also includes security and noise immunity as well as HDMI with 2-ch uncompressed audio function to offer the superior video distribution.

## **Full HD Resolution**

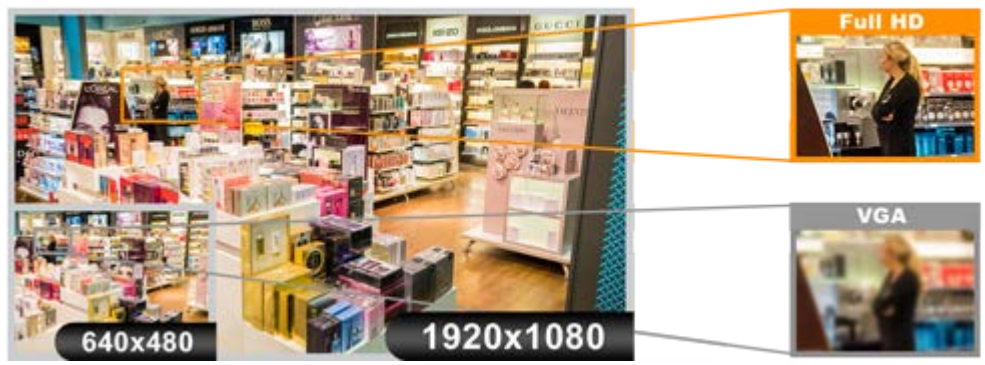

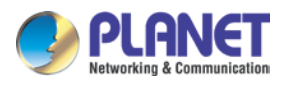

## 1.3 Features

### > HDMI Network

- 1080p ultra high-quality video transmitter
- Supports IR extension for controlling video source
- Supports RS232 bi-directional remote extension
- Assigns video sources to any monitor of the video extend system
- The selectable 64-channel DIP switch is easily applied for multi-casting group matching
- 1-to-1,1-to-many and multi-casting broadcasting architectures allow to add more displays without increasing LAN bandwidth loading

### Video Output Characteristics

- Compatible with HDTV resolution of 1080p and 1080i
- High compression streaming for saving bandwidth
- HDCP compliant and blu-ray ready
- Supports HDMI local output
- Compatible with common screen resolutions from XGA, SXGA, UXGA and WSXGA to Full HD system
- Supports HDMI with 2-ch uncompressed audio

### Easy Installation and Management

- Numerical LED indication for identifying group ID
- IEEE 802.3af/at PoE+ function supported; no additional power supply needed
- Automatic EDID (Extended Display Identification Data) configuration
- Simple utility for ease of use
- Supports multi-casting group with Ethernet Managed Switch (IGMP snooping function required)

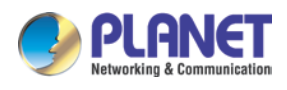

## **1.4 Product Specifications**

| Model                            | IHD-210PT                                                                                                    | IHD-210PR |  |  |
|----------------------------------|----------------------------------------------------------------------------------------------------|-----------|--|--|
| Hardware Specifications          |                                                                                                    |           |  |  |
| Network Interface                | RJ45 port (10/100BASE-TX Ethernet) x 1                                                                                                    |           |  |  |
| Serial Interface                 | DB-9 female connector for RS23                                                                                                    | 2 x 1     |  |  |
| Cabling                          | Cat5e/6 UTP cable                                                                                                    |           |  |  |
| LED                              | Numerical LED display                                                                                                    |           |  |  |
| Buttons                          | Reset button x 1                                                                                                    |           |  |  |
| Video In Interface               | HDMI A Type female connector x 1                                                                                                    | N/A       |  |  |
| Video Out Interface              | HDMI A Type female connector >                                                                                                    | (1        |  |  |
| IR                               | 3.5mm jack for IR emitter cable cable                                                                                                    |           |  |  |
| Channel Switching                | DIP (64 channels)                                                                                                    |           |  |  |
| Standards Conformance            |                                                                                                    |           |  |  |
| Standards Compliance             | IEEE 802.3 10BASE-T<br>IEEE 802.3u 100BASE-TX<br>IEEE 802.3af/at PoE+                                                                                |           |  |  |
| HDMI Interface Compliance        | HDMI 1.4a                                                                                                    |           |  |  |
| Video In Resolution              | 1080p @ 60/50 Hz           1080p @ 30/25 Hz           1080i @ 60/50 Hz           720p @ 60/50 Hz           480p @ 60/50 Hz           480i @ 60/50 Hz |           |  |  |
| Video Out Resolution             | 1080p @30/25 Hz<br>1080i @ 60/50 Hz<br>720p @ 60/50 Hz<br>480p @ 60/50 Hz<br>480i @ 60/50 Hz                                                         |           |  |  |
| Compression                      | H.264 format for video encoder/decoder.<br>MPEG 1 Layer II format for audio encoder/decoder                                                          |           |  |  |
| Security                         | HDCP compliant                                                                                                    |           |  |  |
| Audio                            | 2-ch uncompressed audio                                                                                                    |           |  |  |
| Maximum Distance                 | 100 meters                                                                                                    |           |  |  |
| Management Interfaces            | Search Tool                                                                                                    |           |  |  |
| Media Stream Bandwidth<br>(max.) | th 15Mbps                                                                                                    |           |  |  |

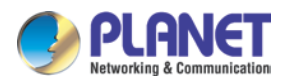

| System Expandability (max.)                                                        | 64 groups                                                                  |  |
|------------------------------------------------------------------------------------|----------------------------------------------------------------------------|--|
| Resolution Identification                                                          | EDID (Extended Display Identification Data)                                |  |
| Protocol                                                                           | TCP, UDP, RTSP, RTP, DHCP, IGMP Snooping, Multicast, IPv4                  |  |
| Environment Specifications                                                         |                                                                            |  |
| Operating Temperature: 0~55 degrees C<br>Relative Humidity: 5~90% (non-condensing) |                                                                            |  |
| Storage                                                                            | Temperature: -10~60 degrees C<br>Relative Humidity: 5~90% (non-condensing) |  |
| Power Supply                                                                       | IEEE 802.3af/at PoE+<br>5V DC, 2A                                          |  |
| Power Consumption                                                                  | 7W (each unit)                                                             |  |
| Dimensions (W x D x H)                                                             | 130 x 82 x 30.25 mm                                                        |  |
| Weight                                                                             | 290 g                                                                      |  |
| Emission                                                                           | FCC, CE                                                                    |  |

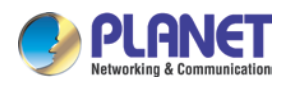

## **1.5 Hardware Interface**

### 1.5.1 Diagrams:

Transmitter:

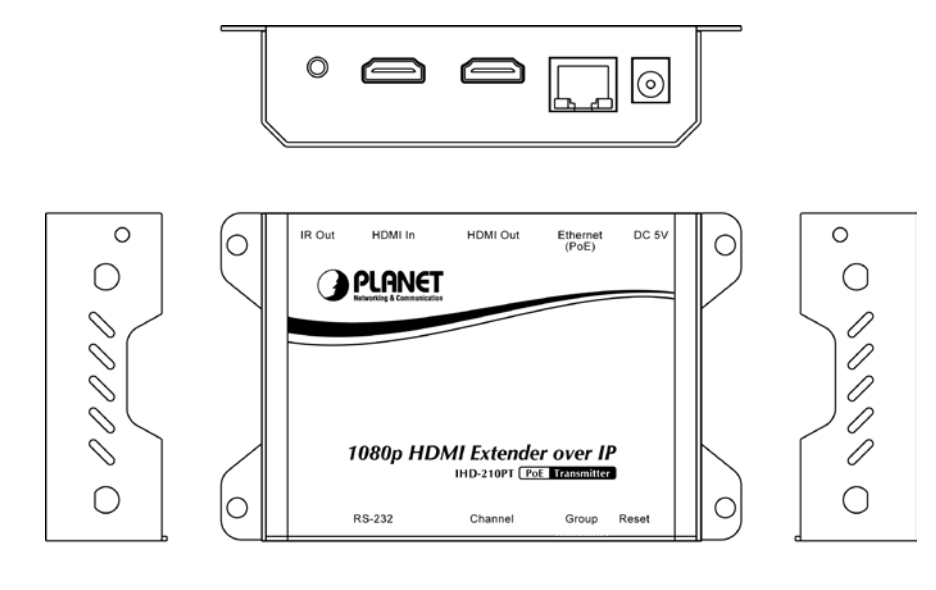

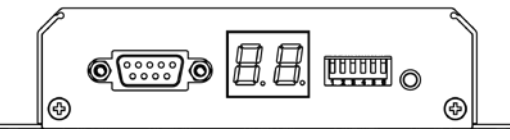

**Receiver:** 

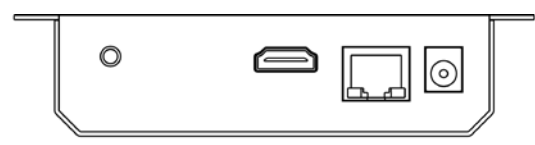

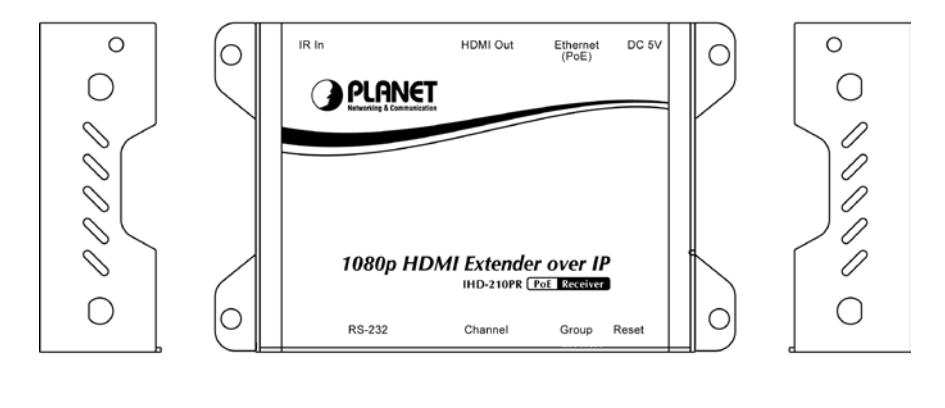

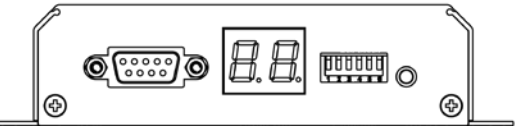

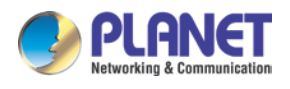

### 1.5.2 Interfaces:

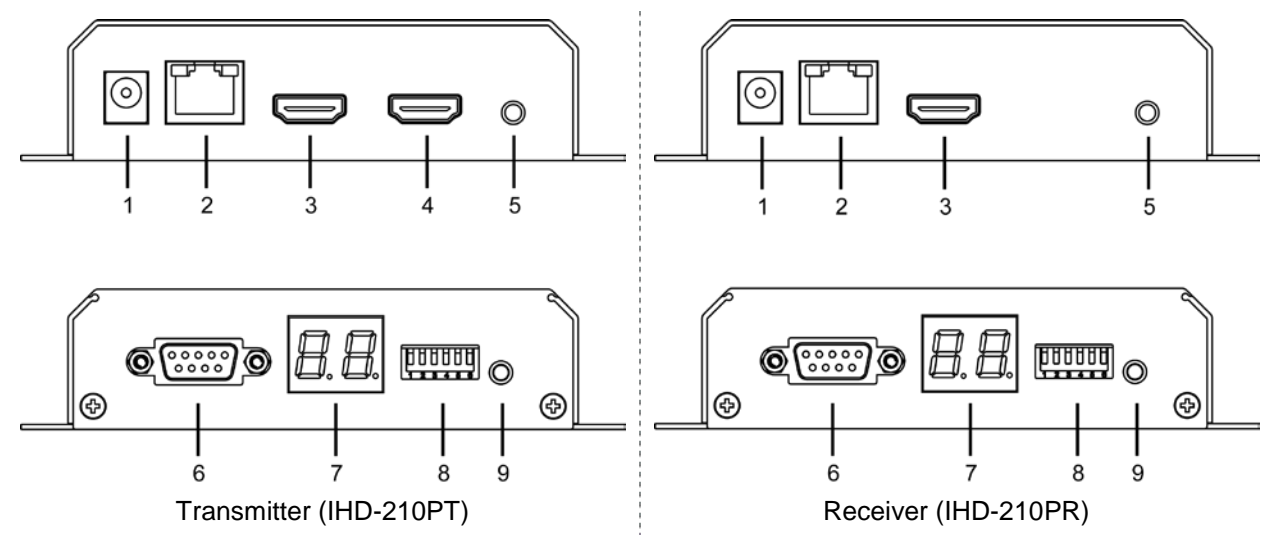

### • Interfaces Definition:

| Position | Description    | Function                                                                                                    |  |
|----------|----------------|----------------------------------------------------------------------------------------------------|--|
| 1        | DC 5V          | 5V/2A DC power input.<br>Only use one power source, either from DC or from 802.3af/at PoE+<br>Ethernet switch.                                                                                                    |  |
| 2        | Ethernet (PoE) | <ul> <li>Connect to a LAN Switch.<br/>IGMP snooping and jumbo frame supported Gigabit IEEE 802.3af/at PoE+ Ethernet switch is recommended.</li> <li>LED.</li> <li>LAN LED (green color):<br/>This LED will be flashing while network is accessing via Ethernet.</li> <li>Power LED (orange color):<br/>When the device is powered on, and the device is connected to Ethernet switch, the LED will be always on.</li> </ul> |  |
| 3        | HDMI Out       | HDMI Type A female connector for video output.                                                                                                    |  |
| 4        | HDMI In        | HDMI Type A female connector for connecting to the HDMI source (built in transmitter,                                                                                                    |  |
| 5        | IR             | Transmitter: 3.5mm jack for IR emitter cable to control video source device.<br>Receiver: 3.5mm jack for IR receiver cable to receive signal from remote controller.                                                                                                    |  |
| 6        | RS232          | DB-9 female connector for RS232 bi-directional remote extension.                                                                                                    |  |
| 7        | Channel        | Display group indication.                                                                                                    |  |
| 8        | Group          | Group configuration, 6-bit switch for 64 stream channel selection.                                                                                                    |  |
| 9        | Reset          | Power on the device and press the reset button for over one second to restore it to factory default settings.                                                                                                    |  |

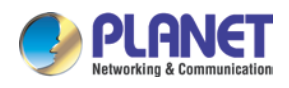

## **1.6 Device Connection Topology**

PLANET IHD-210PT and IHD-210PR work as a pair to facilitate the management tool and HDMI display over IP Ethernet with PoE.

### **Video Extender**

The IHD-210PT and IHD-210PR are able to send the same video signal to multi-monitors in different locations at the same time. It helps to quickly extend the image and commercial to the public efficiently in such places as expos, food courts, boardrooms, and any public areas.

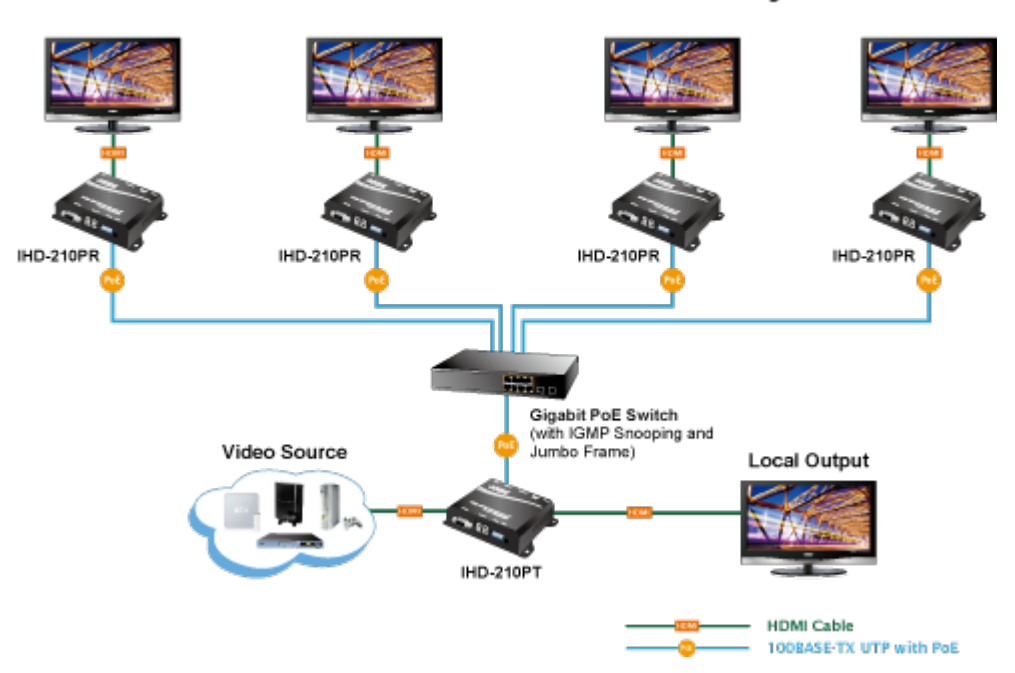

## Video Extension from One to Many Units

### Efficient Control via Selectable 64-channel DIP Switch

Where there is more than one transmitter in the video extend system, the DIP switch in the IHD-210PT and IHD-210PR facilitates distinguishing the pair of the transmitter and receiver units in the same channel. It further enables the broadcasting system to perform multiple video extend systems simultaneously through matching of the IHD-210PT and IHD-210PR.

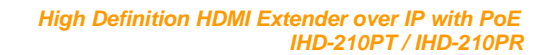

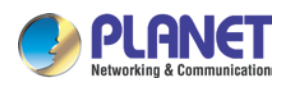

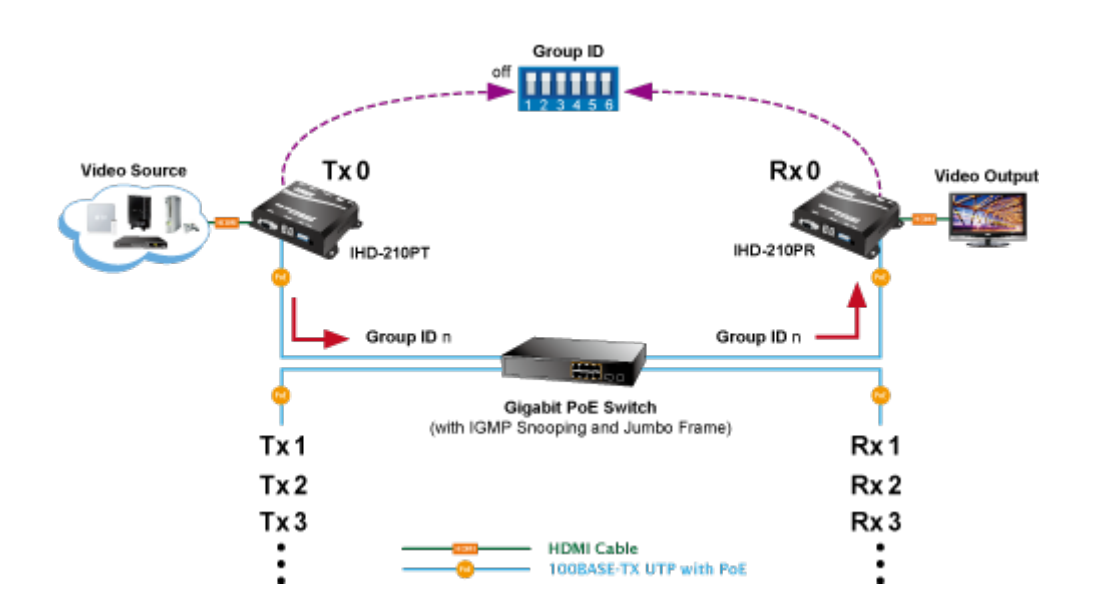

### Ideal Solution for Wide Variety of Commercial Installation Environments

The IHD-210 series uses the advanced H.264, which makes it occupy lower bandwidth and play the video more smoothly. It supports 100m over single cat5e/6 cable at point to point, as well as point to many and many to many over Ethernet switch. The video extend solution is ideal for live presentations, public broadcasting, education training, boardrooms, etc.

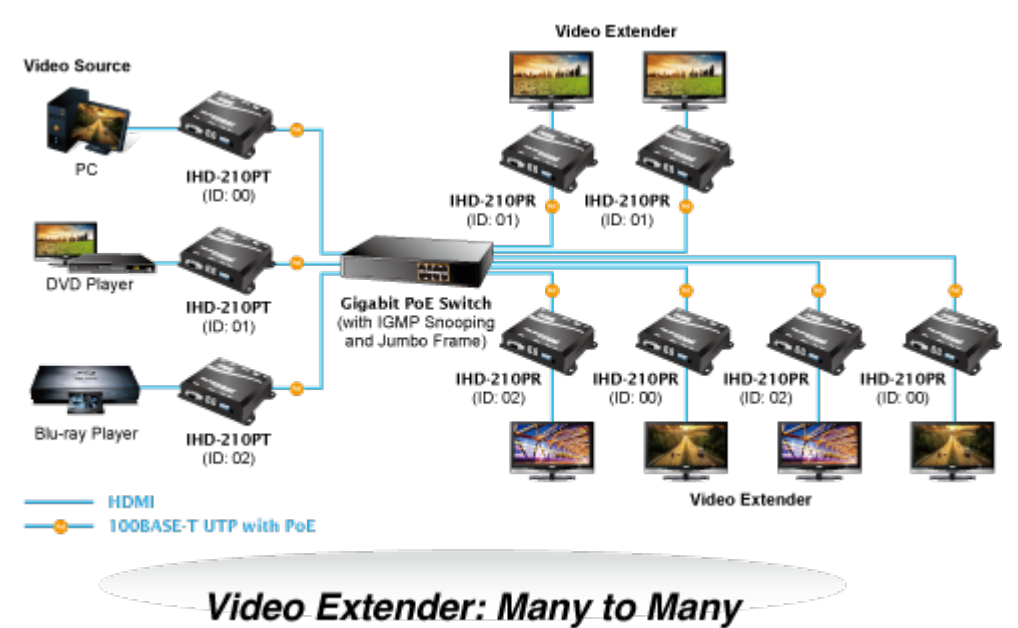

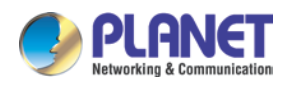

## Chapter 2. Hardware Installation

## 2.1 Devices Requirements

- 1. Monitor: HDCP compliant monitors with HDMI interface for the HDCP video source.
- 2. Ethernet cable: Cat5/5e/6 UTP cable (EIA/TIA 568B industry standard compliant).
- 3. PoE Switch: Please see the recommended PoE switch.
- 4. PC OS: Windows XP/7/8.1/10.

| Application              | Recommended Ethernet Switch                    |
|--------------------------|------------------------------------------------|
| Video Extend Application | Gigabit PoE Switch with IGMP snooping function |

The quality of the output signal will depend largely upon the quality of video source, cable and display device used. Low-quality cables degrade output signal causing elevated noise levels. Please use the proper cable and make sure the display device is capable of handling the resolution and refresh rate selected.

## 2.2 Installation Instructions

- 1. Connect the video source to the Transmitter (IHD-210PT) unit's HDMI In interface.
- 2. Connect the monitor to the Receiver (IHD-210PR) unit's HDMI Out interface.
- 3. Use Cat5e/6 cables (EIA/TIA 568B industry standard compliant) for connection between Transmitter/Receiver and the IEEE 802.3af/at PoE+ switch.
- 4. Set an **identical ID number** on DIP switch for all units of the same group.
- 5. Connect the IR emitter cable to Transmitter, and connect the IR receiver cable to Receiver. (optional)
- 6. Apply the proper power to all connecting devices.

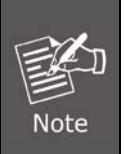

Note

- 1. Ensure that all devices are powered off before connecting to the unit.
- 2. Make sure all devices connected are properly grounded.
- 3. Place cables away from fluorescent lights and air conditioners that are likely to generate electrical noise.
- 4. Please allow adequate space around the unit for ventilation.

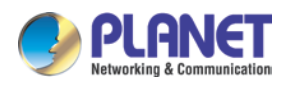

## **Chapter 3.** Preparation

## 3.1 Downloading IPTV Control Center Software

When you install the IHD-210 series in a LAN environment, you can execute IPTV Control Center to discover IHD-210 series' IP address and set up related parameters in the device.

Please go to PLANET website and download the IPTV Control Center: http://www.planet.com.tw/en/support/download.php?view=8184&key=IHD-210#list

## 3.2 Setting TCP/IP on your PC

The default IP address of IHD-210 series is B class networking:168.254.xxx.xxx. Please set up the IP address of the connected PC as static IP, such as 169.254.xxx.xxx and the sub mask as 255.255.0.0. Please refer to the following to set the IP address of the connected PC.

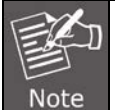

Please do not set more than one IP address in the connected PC.

## 3.2.1 Windows XP

If you are using Windows XP, please refer to the steps below:

1. From the desktop, right-click My Network Places > Properties.

| <u></u> | Open                         |
|---------|------------------------------|
| ly Netv | Explore                      |
| FIGUE   | Search for <u>C</u> omputers |
|         | Map <u>N</u> etwork Drive    |
|         | Disconnect Network Drive     |
|         | Create Shortcut              |
|         | <u>D</u> elete               |
|         | Rena <u>m</u> e              |
|         | P <u>r</u> operties          |

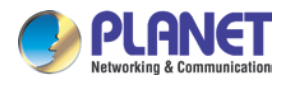

2. Right-click on the Local Area Connection and select Properties.

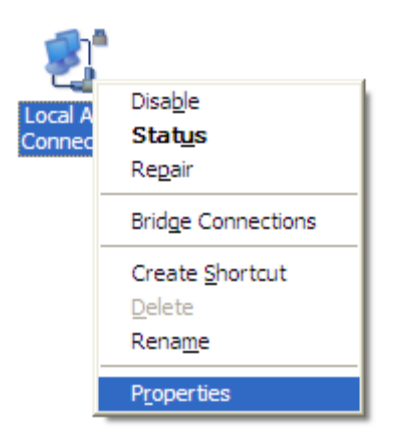

3. Select Internet Protocol (TCP/IP) and click Properties.

| 🕹 Local Area Connection Properties 🛛 🔹 💽                                                                                                    |
|----------------------------------------------------------------------------------------------------|
| General Advanced                                                                                                    |
| Connect using:                                                                                                    |
| Wware Accelerated AMD PCNet Ad                                                                                                    |
| This connection uses the following items:                                                                                                    |
| <ul> <li>Client for Microsoft Networks</li> <li>File and Printer Sharing for Microsoft Networks</li> <li>QoS Packet Scheduler</li> <li>Internet Protocol (TCP/IP)</li> </ul> |
| Install     Uninstall     Properties       Description                                                                                                    |
| Transmission Control Protocol/Internet Protocol. The default<br>wide area network protocol that provides communication<br>across diverse interconnected networks.            |
| <ul> <li>Sho<u>w</u> icon in notification area when connected</li> <li>✓ Notify <u>me</u> when this connection has limited or no connectivity</li> </ul>                     |
| OK Cancel                                                                                                    |

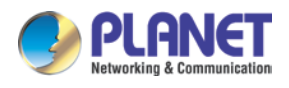

4. Select "Use the following IP address".

| Internet Protocol (TCP/IP) Properties                                                                                                    |                   |  |  |  |
|----------------------------------------------------------------------------------------------------|-------------------|--|--|--|
| General                                                                                                    |                   |  |  |  |
| You can get IP settings assigned automatically if your network supports this capability. Otherwise, you need to ask your network administrator for the appropriate IP settings. |                   |  |  |  |
| Obtain an IP address automatically                                                                                                    |                   |  |  |  |
| • Use the following IP address:                                                                                                    |                   |  |  |  |
| <u>I</u> P address:                                                                                                    | 169.254.0.50      |  |  |  |
| S <u>u</u> bnet mask:                                                                                                    | 255.255.0.0       |  |  |  |
| Default gateway:                                                                                                    | · · ·             |  |  |  |
| Obtain DNS server address automatically                                                                                                    |                   |  |  |  |
| • Use the following DNS server addr                                                                                                    | esses:            |  |  |  |
| Preferred DNS server:                                                                                                    | 8.8.8.8           |  |  |  |
| <u>A</u> ltemate DNS server:                                                                                                    | 168 . 95 . 1 . 1  |  |  |  |
|                                                                                                    | Ad <u>v</u> anced |  |  |  |
|                                                                                                    | OK Cancel         |  |  |  |

**IP address:** You have to set the same network segment between your PC's IP address and the transmitter/receiver.

For example, if the transmitter's IP is 169.254.0.157, then you should set your PC's IP address to 169.254.0.xxx where xxx can be any number between 2 and 253. (same as receiver)

Subnet mask: Enter 255.255.0.0.

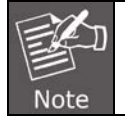

Please do not set more than one IP address in the connected PC.

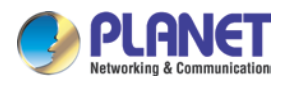

## 3.2.2 Windows 7

### If you are using Windows 7, please refer to the following:

1. Click on the network icon from the right side of the taskbar and then click on "Open Network and Sharing Center".

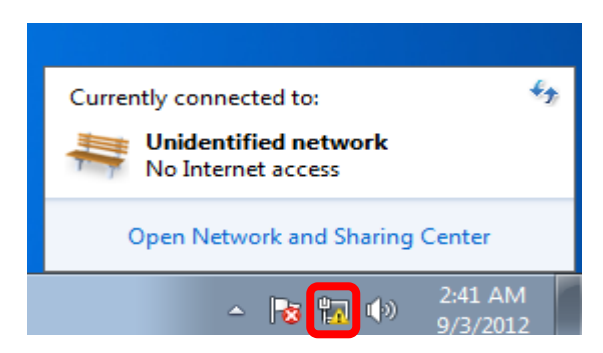

2. Click "Change adapter settings".

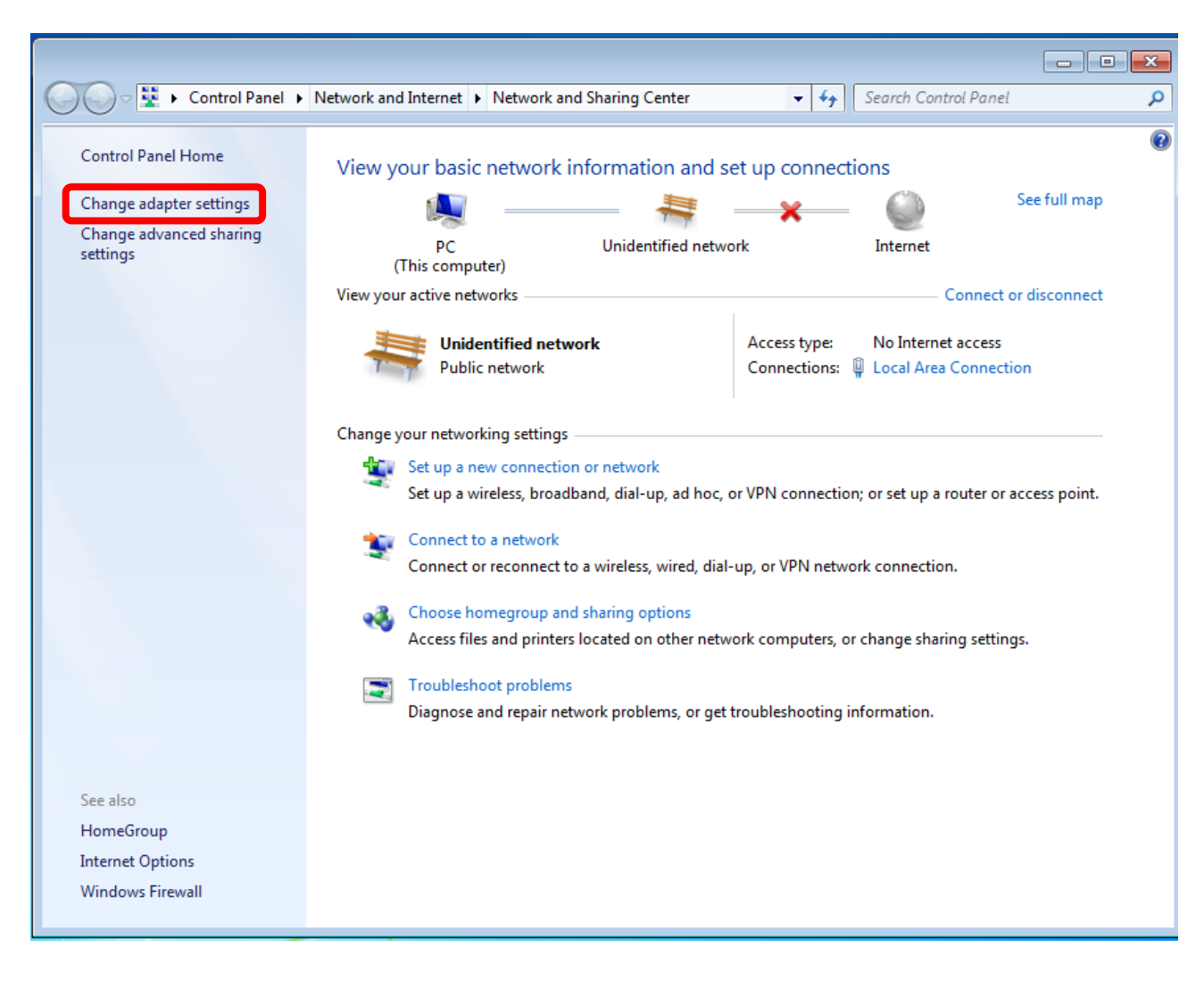

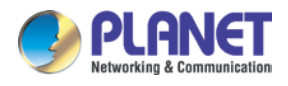

3. Right-click on the Local Area Connection and select Properties.

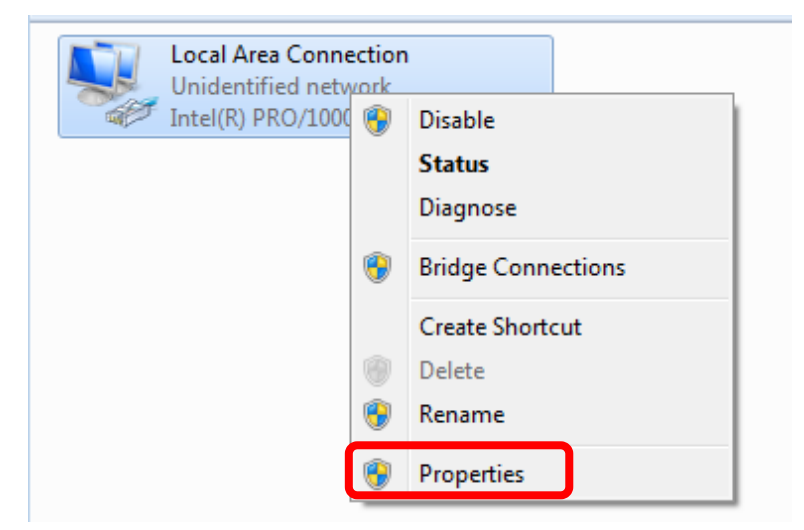

4. Select Internet Protocol Version 4 (TCP/IPv4) and click Properties or directly double-click on Internet Protocol Version 4 (TCP/IPv4).

| 🃮 Local Area Connection Properties 📃 💌                                                                                                    |
|----------------------------------------------------------------------------------------------------|
| Networking                                                                                                    |
| Connect using:                                                                                                    |
| Intel(R) PRO/1000 MT Network Connection                                                                                                    |
| Configure                                                                                                    |
| This connection uses the following items:                                                                                                    |
| <ul> <li>Client for Microsoft Networks</li> <li>QoS Packet Scheduler</li> <li>File and Printer Sharing for Microsoft Networks</li> <li>Internet Protocol Version 6 (TCP/IPv6)</li> <li>Internet Protocol Version 4 (TCP/IPv4)</li> <li>Link-Layer Topology Discovery Mapper I/O Driver</li> <li>Link-Layer Topology Discovery Responder</li> </ul> |
| Install Uninstall Properties                                                                                                    |
| Transmission Control Protocol/Internet Protocol. The default<br>wide area network protocol that provides communication<br>across diverse interconnected networks.                                                                                                    |
| OK Cancel                                                                                                    |

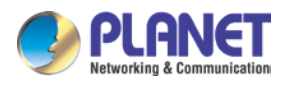

5. Select "Use the following IP address".

| Internet Protocol Version 4 (TCP/IPv4) Properties                                                                                                    |                  |  |  |  |
|----------------------------------------------------------------------------------------------------|------------------|--|--|--|
| General                                                                                                    |                  |  |  |  |
| You can get IP settings assigned automatically if your network supports<br>this capability. Otherwise, you need to ask your network administrator<br>for the appropriate IP settings. |                  |  |  |  |
| Obtain an IP address automatical                                                                                                    | y                |  |  |  |
| O Use the following IP address:                                                                                                    |                  |  |  |  |
| IP address:                                                                                                    | 169.254.0.50     |  |  |  |
| Subnet mask:                                                                                                    | 255.255.0.0      |  |  |  |
| Default gateway:                                                                                                    | · · ·            |  |  |  |
| Obtain DNS server address automatically                                                                                                    |                  |  |  |  |
| Ose the following DNS server add                                                                                                    | resses:          |  |  |  |
| Preferred DNS server:                                                                                                    | 8.8.8.8          |  |  |  |
| Alternate DNS server:                                                                                                    | 168 . 95 . 1 . 1 |  |  |  |
| Validate settings upon exit                                                                                                    | Advanced         |  |  |  |
|                                                                                                    | OK Cancel        |  |  |  |

Select "Use the following IP address".

IP address: You have to set the same network segment between your PC's IP and the transmitter/receiver.

For example, if the transmitter's IP is 169.254.0.157, then you should set to 169.254.0.xxx where xxx can be any number between 2 and 253. (same as receiver)

Subnet mask: Enter 255.255.0.0.

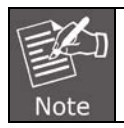

Please do not set more than one IP address in the connected PC.

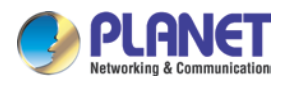

## 3.2.3 Windows 10

### If you are using Windows 10, please refer to the following:

1. In the search box on the taskbar, type View network connections, and then select View network connections at the top of the list.

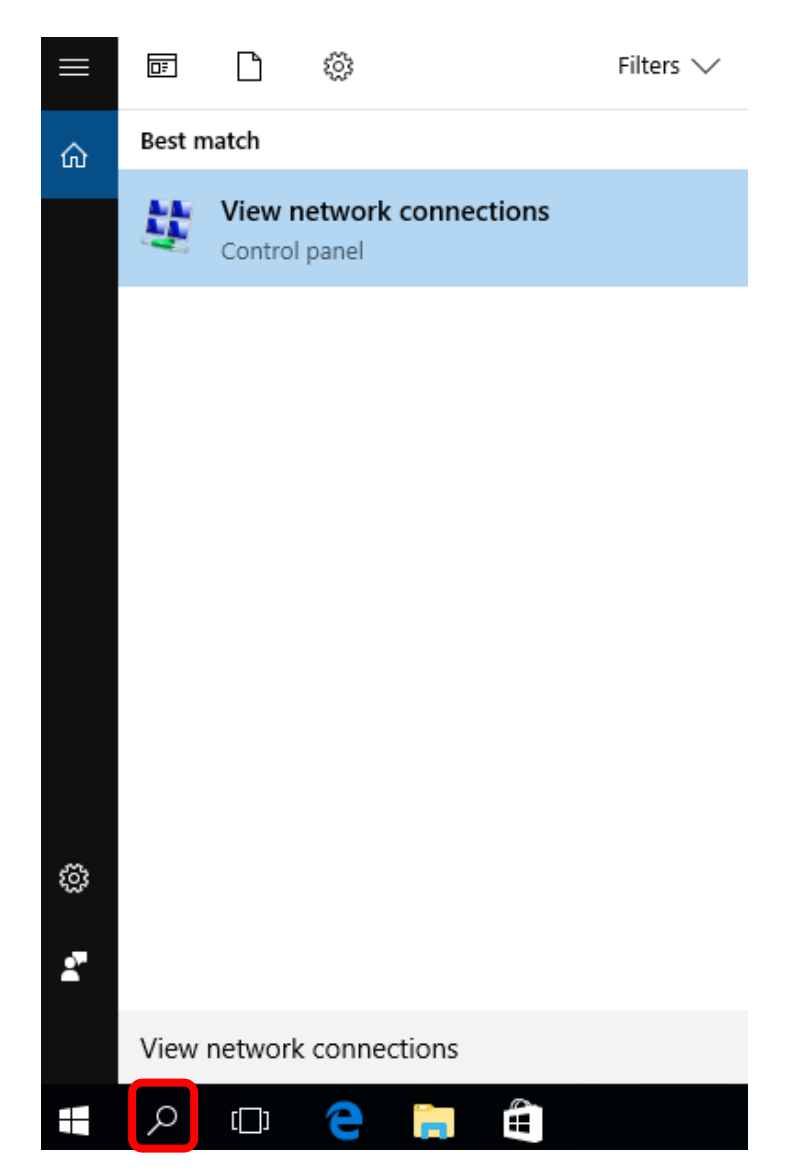

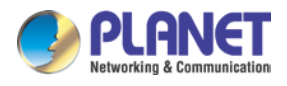

2. Right-click on the Local Area Connection and select Properties.

| Local Area Connec<br>Unidentified netwo | ction<br>ork |                    |
|-----------------------------------------|--------------|--------------------|
| Intel(R) PRO/1000                       | ۲            | Disable            |
|                                         |              | Status             |
|                                         |              | Diagnose           |
|                                         | ۲            | Bridge Connections |
|                                         |              | Create Shortcut    |
|                                         |              | Delete             |
|                                         | ۲            | Rename             |
|                                         | ۲            | Properties         |

3. Select Internet Protocol Version 4 (TCP/IPv4) and click Properties or directly double-click on Internet Protocol Version 4 (TCP/IPv4).

| 📮 Local Area Connection Properties                                                                                                    |
|----------------------------------------------------------------------------------------------------|
| Networking                                                                                                    |
| Connect using:                                                                                                    |
| Intel(R) PRO/1000 MT Network Connection                                                                                                    |
| Configure                                                                                                    |
| This connection uses the following items:                                                                                                    |
| <ul> <li>Client for Microsoft Networks</li> <li>QoS Packet Scheduler</li> <li>File and Printer Sharing for Microsoft Networks</li> <li>Internet Protocol Version 6 (TCP/IPv6)</li> <li>Internet Protocol Version 4 (TCP/IPv4)</li> <li>Ink-Layer Topology Discovery Mapper I/O Driver</li> <li>Link-Layer Topology Discovery Responder</li> </ul> |
| Install Uninstall Properties                                                                                                    |
| Description<br>Transmission Control Protocol/Internet Protocol. The default<br>wide area network protocol that provides communication<br>across diverse interconnected networks.                                                                                                    |
| OK Cancel                                                                                                    |

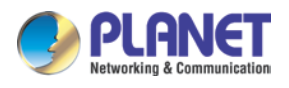

4. Select "Use the following IP address".

| Internet Protocol Version 4 (TCP/IPv4)                                                                                                    | Properties                                                           |
|----------------------------------------------------------------------------------------------------|----------------------------------------------------------------------|
| General                                                                                                    |                                                                      |
| You can get IP settings assigned auton<br>this capability. Otherwise, you need to<br>for the appropriate IP settings.                                                                                                    | natically if your network supports<br>ask your network administrator |
| Obtain an IP address automatical                                                                                                    | ly 🔤                                                                 |
| O Use the following IP address:                                                                                                    |                                                                      |
| IP address:                                                                                                    | 169.254.0.50                                                         |
| Subnet mask:                                                                                                    | 255.255.0.0                                                          |
| Default gateway:                                                                                                    | · · ·                                                                |
| Obtain DNS server address autom                                                                                                    | natically                                                            |
| Our Section Control Control | resses:                                                              |
| Preferred DNS server:                                                                                                    | 8.8.8.8                                                              |
| Alternate DNS server:                                                                                                    | 168 . 95 . 1 . 1                                                     |
| Validate settings upon exit                                                                                                    | Advanced                                                             |
|                                                                                                    | OK Cancel                                                            |

Select "Use the following IP address".

IP address: You have to set the same network segment between your PC's IP and the transmitter / receiver.

For example, the transmitter's IP is 169.254.0.157, then you should set to 169.254.0.xxx where xxx can be any number between 2 and 253. (same as receiver)

Subnet mask: Enter 255.255.0.0.

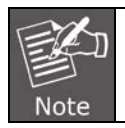

Please do not set more than one IP address in the connected PC.

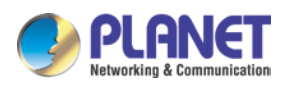

## **Chapter 4. IPTV Control Center Instructions**

Before running the IPTV Control Center, please refer to **Chapter 3: Preparation** to configure the PC's IP address properly. Then activate the tool "IPTV Control Center.exe" to search and set up.

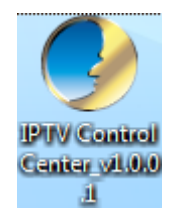

## 4.1 System

### 4.1.1 Search

Please run the IPTV Control Center and go to "Device Scan Page", and then click on "Start Scan" to search for the connected devices.

| 🎐 IPTV Control Cen            | ter tool 2.0 - System I | P(169.254.0.50) |              |            | <b>-X</b> - |
|-------------------------------|-------------------------|-----------------|--------------|------------|-------------|
| Device Scan Page              | x Setup Page Rx Set     | tup Page        |              |            |             |
| Scan Setup<br>Device Scan Tim | e: 5                    | Seconds         |              | Start Scan |             |
| Output Window -               |                         |                 | Py Davire: 0 |            |             |
|                               |                         |                 |              |            |             |
|                               |                         |                 |              |            |             |

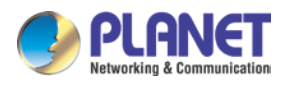

The connected devices will be indicated in the "Output Window" area.

| 🎐 IPTV Control Center tool 2.0 - Syste | em IP(169.254.0.50) |                 |            | × |
|----------------------------------------|---------------------|-----------------|------------|---|
| Device Scan Page Tx Setup Page Rx      | Setup Page          |                 |            |   |
| Scan Setup                             |                     |                 |            |   |
| Device Scan Time: 5                    | Seconds             |                 | Start Scan |   |
|                                        |                     |                 |            |   |
|                                        |                     |                 |            |   |
| Output Window<br>Tx Device: 1          |                     | Rx Device: 1    |            |   |
| TX_00304F000660                        |                     | RX_00304F000661 |            |   |
|                                        |                     |                 |            |   |
|                                        |                     |                 |            |   |
|                                        |                     |                 |            |   |
|                                        |                     |                 |            |   |

| and - | 1. If IPTV Control Center can't search any device, please check whether the PC's IP |
|-------|-------------------------------------------------------------------------------------|
|       | address is in the same subnet as IHD-210PT and IHD-210PR.                           |
|       | 2. IPTV Control Center should be closed and run again when user changes the PC's IP |
| Note  | address.                                                                            |

## 4.1.2 Go to Tx/Rx Setup Page

User is able to configure IHD-210PT on the "Tx Setup page" or configure IHD-210PR on the "Rx Setup page".

| 🤣 IPTV Control Center           | tool 2.0 - System | IP(169.254.0.50) |            | × |
|---------------------------------|-------------------|------------------|------------|---|
| Device Scan Page Tx S           | etup Page Rx Se   | tup Page         |            |   |
| Scan Setup<br>Device Scan Time: | 5                 | Seconds          | Start Scan |   |

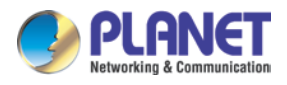

## 4.1.3 Tx Setup Page

On the "Tx Setup page", please select the Tx device first by the "Tx Device Selection" and then the relevant setting information of the selected Tx device will be shown in the "Tx Device Info" area.

| IPTV Control C   | enter tool 2.0 - System                 | n IP(169.254.0.5 | 50)     |               |             |                  |                     | × |
|------------------|-----------------------------------------|------------------|---------|---------------|-------------|------------------|---------------------|---|
| Device Scan Page | Tx Setup Page Rx S                      | etup Page        |         |               |             |                  |                     |   |
| Tx Device Sele   | ction                                   | Tx Device Inf    | ò       |               |             |                  |                     |   |
|                  |                                         | Device Name:     | D       | X_00304F0006  | 560         | Device IP:       | 169.254.6.96        |   |
| TX 00304F0       | • • • • • • • • • • • • • • • • • • • • | Tx Version:      | 4       | .0.0.0.201702 | 22          | Encoder Version: | 7.1.2.0.11.20160201 |   |
|                  |                                         | Lan Status:      | Li      | nk Up         | Video Lock: | Unlock           | HDCP: Off           |   |
| Parameter Set    | up                                      |                  |         |               |             |                  |                     |   |
| IP Setup         |                                         |                  | Video B | litrate       | Khaa        | Downscale Setup  | ,                   |   |
| IP:              | 169 . 254 . 6 .                         | 96               | FHD:    | 15000         | KDps        | Full HD: Full H  | <b>D</b>            |   |
| Netmask:         | 255 . 255 . 0 .                         | 0                | HD:     | 12000         | Kbps        |                  |                     |   |
| Gateway:         | 169 . 254 . 1 .                         | 254              | SD:     | 4000          | Kbps        | HD: HD           | •                   |   |
| DHCP:            | 📝 On                                    |                  |         | 1000          |             |                  |                     |   |
| Misc Setup       |                                         |                  |         |               |             |                  |                     |   |
| Group ID         |                                         |                  |         | -Uart Baudra  | te          |                  | Update              |   |
|                  | 0                                       |                  |         | 115200        |             | -                |                     |   |
| -Stream O        | utput Path                              |                  |         | Mac Address   | ,           |                  | Reboot              |   |
| Loopt            | through and Network Ou                  | itput 🔻          |         | 00304F000     | )660        |                  |                     |   |
| Device Na        | ame                                     |                  |         |               |             |                  | Firmware Upgrade    |   |
| TX_0             | 0304F000660                             |                  |         |               |             |                  |                     |   |
|                  |                                         |                  |         |               |             |                  | Factory Reset       |   |
|                  |                                         |                  |         |               |             |                  |                     |   |
|                  |                                         |                  |         |               |             |                  |                     |   |

| Description        | Function                                                                                                    |  |  |  |  |
|--------------------|----------------------------------------------------------------------------------------------------|--|--|--|--|
| Device IP          | Show the selected device's IP address.                                                                                                    |  |  |  |  |
| Tx Version         | Show the firmware version.                                                                                                    |  |  |  |  |
| Encoder<br>Version | Show the Encoder version.                                                                                                    |  |  |  |  |
| LAN Status         | If the device connects to LAN successfully, it will show "Link Up".                                                                                                    |  |  |  |  |
| Video Lock         | Lock: The video is transmitting.<br>Unlock: There is no transmitting video.                                                                                                    |  |  |  |  |
| HDCP               | If the transmitting video supports HDCP, it will show "on".<br>If the transmitting video does not support HDCP, it will show "off".                                                                                          |  |  |  |  |
| IP Setup           | Setting the IP address of the selected device<br>By default, the IP address is 169.254.xxx.xxx. After changing the setting, please click<br>the update button and then click the reboot button to make the change effective. |  |  |  |  |
| Video Bitrate      | Setting the resolution's video bit rate of each group on the selected Tx<br>After changing the setting, please click the update button to make the change<br>effective.                                                      |  |  |  |  |

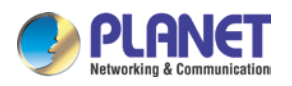

| Description           | Function                                                                                                    |  |  |  |  |  |  |
|-----------------------|----------------------------------------------------------------------------------------------------|--|--|--|--|--|--|
| Device IP             | Show the selected device's IP address.                                                                                                    |  |  |  |  |  |  |
| Tx Version            | Show the firmware version.                                                                                                    |  |  |  |  |  |  |
| Encoder<br>Version    | how the Encoder version.                                                                                                    |  |  |  |  |  |  |
| LAN Status            | If the device connects to LAN successfully, it will show "Link Up".                                                                                                    |  |  |  |  |  |  |
| Video Lock            | Lock: The video is transmitting.<br>Unlock: There is no transmitting video.                                                                                                    |  |  |  |  |  |  |
| HDCP                  | If the transmitting video supports HDCP, it will show "on".<br>If the transmitting video does not support HDCP, it will show "off".                                                                                                    |  |  |  |  |  |  |
| Down Scale<br>Setup   | Setting the resolution downscale of each group on the selected Tx<br>After changing the setting, please click the update button to make the change<br>effective.                                                                                                    |  |  |  |  |  |  |
| Group ID              | Setting the selected Tx group ID –<br>The maximum is up to 64 groups from 0 to 63. After changing the setting, please click<br>the update button to make the change effective.<br>After rebooting, the Group ID will follow the hardware Group setting.                                                                                                    |  |  |  |  |  |  |
| UART Baud<br>Rate     | Setting the baud rate of RS232 extension on the selected Tx<br>After changing the setting, please click the update button to make the change<br>effective.<br>Note that the baud rate of Tx and Rx should be the same.                                                                                                    |  |  |  |  |  |  |
| Stream Output<br>Path | <ul> <li>Setting the selected Tx video output path</li> <li>1. Loopthrough and Network Output: The HDMI out port of Tx and Rx will output the video.</li> <li>2. Disable Network Output: Only the Tx's HDMI out port will output the video.</li> <li>3. Disable Loopthrough Output: Only the Rx's HDMI out port will output the video.</li> <li>4. Disable All Video Output: The HDMI out port of Tx and Rx will not output the video.</li> <li>After changing the setting, please click the update button to make the change effective.</li> </ul> |  |  |  |  |  |  |
| MAC Address           | Display the Ethernet MAC address of the device. Note that user cannot change it.                                                                                                    |  |  |  |  |  |  |
| Device Name           | Setting the selected Tx name for identification<br>Up to 32 digits is accepted for the device name setting.<br>After changing the setting, please click the update button to make the change<br>effective.                                                                                                    |  |  |  |  |  |  |

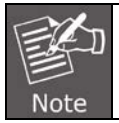

If the Tx Device Selection can't load device properly, please make sure the PC's IP address is in the same subnet as IHD-210PT.

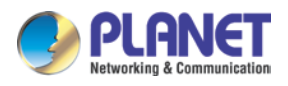

## 4.1.4 Rx Setup Page

On the "Rx Setup page", please select the Rx device first by the "Rx Device Selection" and then the relevant setting information of the selected Rx device will be shown in the "Rx Device Info" area.

| te Scan Page   Tx Sei | tup Page Rx S | etup Page       |               |                         |                    |                  |
|-----------------------|---------------|-----------------|---------------|-------------------------|--------------------|------------------|
| x Device Selection    |               | -Rx Device Info |               |                         |                    |                  |
|                       |               | Device Name:    | RX_00304F0006 | 61                      | Rx Version:        | 0.5.0.0.20170209 |
| RX_00304F000661       | -             | Device IP:      | 169.254.6.97  |                         | Tx Device IP:      | 169.254.6.96     |
|                       |               | Lan Status:     | Link Up       | Video Lock:             | Unlock             | HDCP: Off        |
| arameter Setup        |               |                 |               | <b>S</b> : 1 <b>S</b> 1 |                    |                  |
| IP Setup              |               |                 |               | Display Setup           |                    |                  |
| IP:                   | 169 . 254     | . 6 . 97        |               | Screen                  | Mode               |                  |
| Netmaski              | 255 255       |                 |               | Scr                     | een On             | •                |
| Ne undak.             | 255 . 255     | . 0 . 0         |               |                         |                    |                  |
| Gateway:              | 169 . 254     | . 1 . 254       |               | OSD In                  | formation          |                  |
| DHCP:                 | On            |                 |               | Info                    | o Display Auto Moo | je 🔻             |
| Misc Setup            |               |                 |               |                         |                    |                  |
| - Uart Baudrate -     |               |                 | Mac Address   |                         |                    | Update           |
| 115200                |               | •               | 00304F000661  | L                       |                    | Reboot           |
| Group ID              |               |                 | Device Name   |                         |                    |                  |
| 0                     |               |                 | RX_00304F000  | 0661                    |                    | Firmware Upgrade |
|                       |               |                 |               |                         |                    |                  |
|                       |               |                 |               |                         |                    | Factory Reset    |
|                       |               |                 |               |                         |                    |                  |

| Description  | Function                                                                                                    |  |  |  |
|--------------|----------------------------------------------------------------------------------------------------|--|--|--|
| Device IP    | Show the selected device's IP address.                                                                                                    |  |  |  |
| Rx Version   | Show the firmware version.                                                                                                    |  |  |  |
| Tx Device IP | If the Rx connects to Tx successfully, it will show the Tx's IP address.                                                                                                    |  |  |  |
| LAN Status   | If the device connects to LAN successfully, it will show "Link Up".                                                                                                    |  |  |  |
| Video Lock   | <ol> <li>Lock: The video is transmitting.</li> <li>Unlock: There is no transmitting video.</li> </ol>                                                                                                    |  |  |  |
| HDCP         | If the transmitting video supports HDCP, it will show "on".<br>If the transmitting video does not support HDCP, it will show "off".                                                                                          |  |  |  |
| IP Setup     | Setting the IP address of the selected device<br>By default, the IP address is 169.254.xxx.xxx. After changing the setting, please click<br>the update button and then click the reboot button to make the change effective. |  |  |  |
| Screen Mode  | Screen On: The device displays the video.<br>Screen Off: The device does not display the video.                                                                                                    |  |  |  |
| OSD          | 1.Info Display Auto Mode: The selected RX will always show OSD for a while, and                                                                                                    |  |  |  |

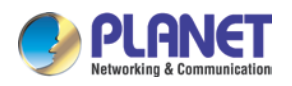

| Description       | Function                                                                                                    |  |  |  |  |
|-------------------|----------------------------------------------------------------------------------------------------|--|--|--|--|
| Information       | then the OSD will turn off automatically.<br>2.Info Display On Mode: The selected RX will always show OSD.<br>3.Info Display Off Mode: The selected RX will not show OSD.                                       |  |  |  |  |
| Group ID          | Setting the selected Tx group ID The maximum is up to 64 groups from 0 to 63.<br>After changing the setting, please click the update button to make the change effective.<br>Note                               |  |  |  |  |
| UART Baud<br>Rate | Setting the baud rate of RS232 extension on the selected Rx<br>After changing the setting, please click update button to make the change effective.<br>Note that the baud rate of Tx and Rx should be the same. |  |  |  |  |
| MAC Address       | Display the Ethernet MAC address of the device. Note that user cannot change it.                                                                                                    |  |  |  |  |
| Device Name       | Setting the selected Tx name for identification –<br>Up to 32 digits is accepted for the device name setting. After changing the setting,<br>please click the update button to make the change effective.       |  |  |  |  |

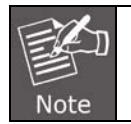

If the Rx Device Selection can't load device properly, please make sure the PC's IP address is in the same subnet as IHD-210PR.

## 4.1.5 Factory Reset

When the system is unstable or setting incompletely, please click on "Factory Reset" to recover the initial default of the system.

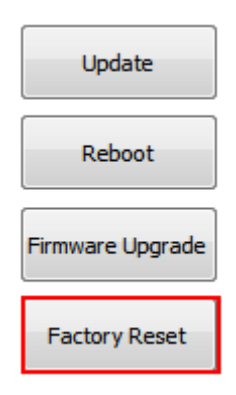

### 4.1.6 Firmware Upgrade

User is able to upgrade firmware via IPTV Control Center.

Please refer the the steps below:

- 1. Stop transmitting video between IHD-210PT and IHD-210PR.
- 2. Click on "Firmware Upgrade".

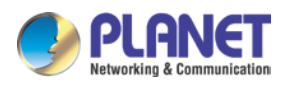

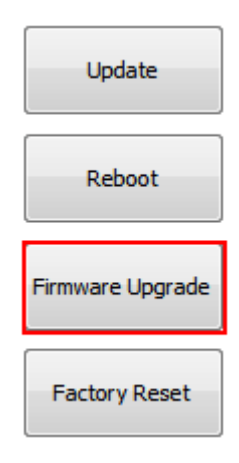

3. Click on the "..." button to select the correct firmware.

Note that the IHD-210PT has a different firmware from the IHD-210PR, please do not upgrade the wrong firmware.

| pgrade |                    |
|--------|--------------------|
|        | Upgrade Tx FW      |
|        | Upgrade Encoder FW |
|        |                    |

 Click on "Upgrade Tx/Rx Firmware" to start upgrading firmware procedure. The upgrade progress information will be displayed on the screen.

| Tx Upgrade |  | <b>×</b>           |
|------------|--|--------------------|
|            |  | Upgrade Tx FW      |
|            |  | Upgrade Encoder FW |
|            |  |                    |
|            |  |                    |

5. After upgrading firmware, it is recommended to restore the device to default setting.

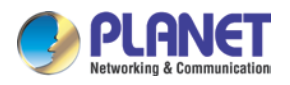

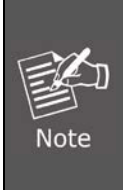

The upgrading firmware procedure cannot be interrupted. If the power or network connection is broken during the upgrading firmware procedure, it might possibly cause serious damage to the device.

Please be aware that you should not turn off the power during updating the firmware and waiting for the upgrading firmware procedure done. Furthermore, do not try to upgrade new firmware if necessary.

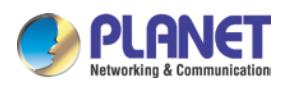

## **APPENDIX A. Troubleshooting & Frequently**

## Asked Questions

### Q1: Where is the IPTV Control Center Software?

### A:

Please go to PLANET website and download it: http://www.planet.com.tw/en/support/download.php?view=8184&key=IHD-210#list

### Q2: What kind of switch should user use for this product?

### A:

It is recommended to use the switch which supports Gigabit PoE and IGMP snooping function (V2 is fine).

### Q3: What is the default IP address of IHD-210PT and IHD-210PR?

### A:

The default IP address of IHD-210PT and IHD-210PR is B class Networking:168.254.xxx.xxx, please set up the IP address of the connected PC as static IP, such as 169.254.xxx.xxx and the sub mask as 255.255.0.0.

### Q4: How to find out the IHD-210PT or IHD-210PR's IP address?

### A:

Please refer to the steps below:

- 1. Please connect a HDMI monitor to IHD-210PR
- 2. Power on IHD-210PT and IHD-210PR by the same PoE switch; IHD-210PT and IHD-210PR will connect to each other by default setting.
- 3. The monitor will show the IP address of Tx (IHD-210PT) and Rx (IHD-210PR).

### Q5: How can I convert the video source?

### **A**:

There are three ways to convert the video source. One is to use DIP switch, while the other is to set VLAN port and go with HDMI splitter (matrix).

1. A Tx (transmitter) supports DIP switch for 64 channels, and every time when you convert the source you have to switch DIP of all units to the same number.

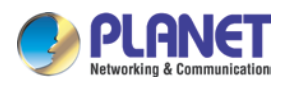

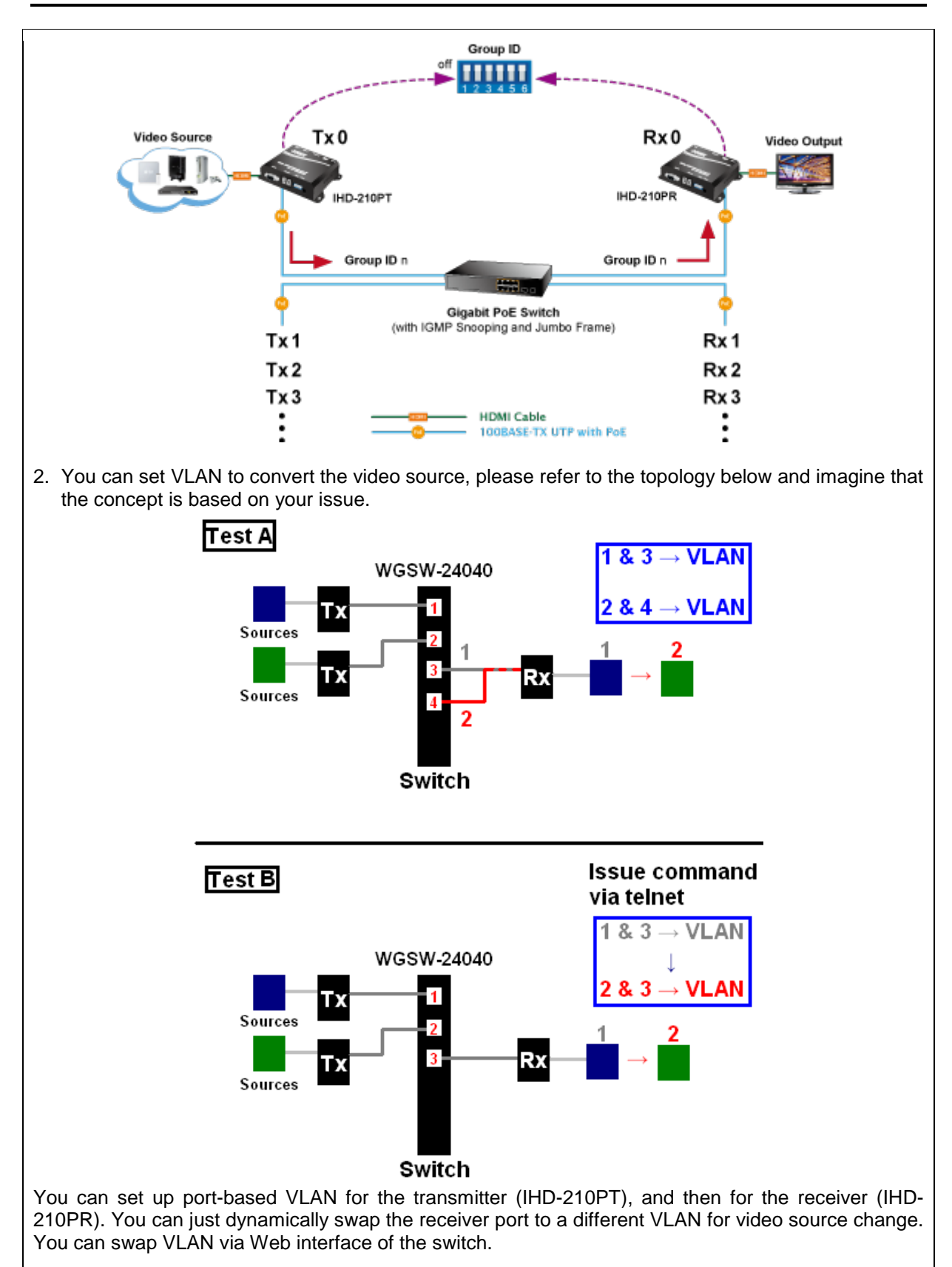

However, to be faster and easier to swap the sources, you can consider using Telnet or RS232 console via CLI (command line).

Since the commands are just fixed commands, you can record those commands into a macro, and

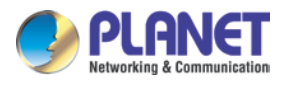

just double-click on specified macro, and then the commands will be sent to the switch in a very short time, thus swapping your video source. By the way, in this setting, all the transmitter(s) and receiver should set as the same group.

Instructions about the topology above:

**As for Test A**, we set port1 and port3 to a VLAN, and set port2 and port4 to another VLAN. The Rx will convert the source if we change the connection of Rx and switch from port3 to port4.

As for Test B, we set port1 and port3 to a VLAN, and the Rx will convert the source if we issue the command via telnet to set port2 and port3 to a VLAN.

3. You also could use HDMI splitter (matrix) for converting the sources.

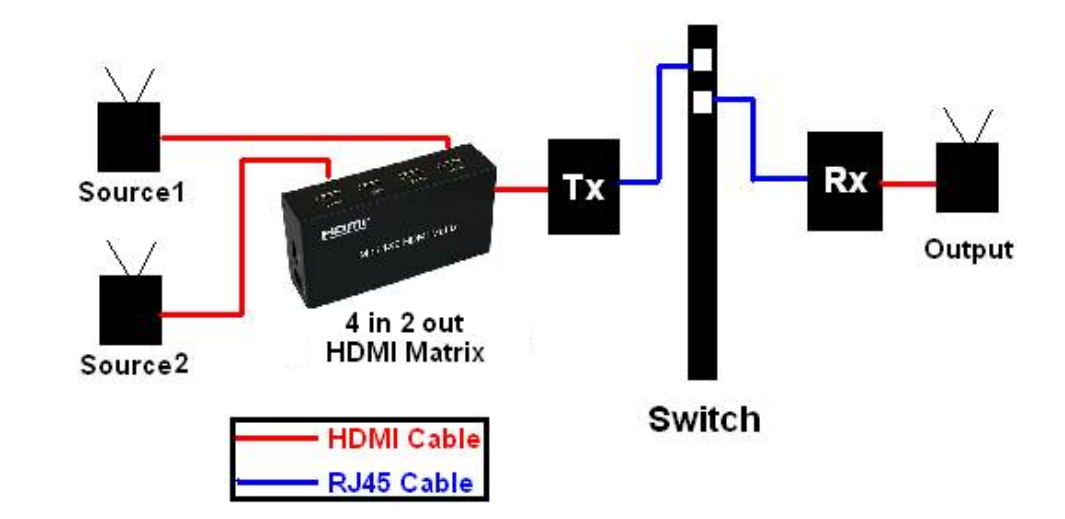

As you see, two sources are connected to the input of HDMI matrix and output to Tx, and then Tx and Rx are all connected to the switch. In this case, we use the HDMI matrix controller to select the source.

Q6: Users encounter no screen display in computer connection.

#### **A**:

- 1. Make sure the device cables are correctly and firmly attached.
- 2. Set your display device's (TV, monitor, etc.) input source as HDMI.
- 3. Check the PC BIOS configuration about the video output setting.
- 4. Connect HDMI monitor to the Tx's HDMI output port to check if the video signal gets through.
- 5. Slide the DIP switch to the correct position.
- 6. Please reboot or disconnect and connect again.

### Q7: Why can't the IPTV Control Center find out IHD-210PT or IHD-210PR?

### A:

Please check the following:

- 1. The PC installed IPTV Control Center is not in the same LAN as IHD-210PT or IHD-210PR.
- 2. The IP address of PC might be in a different subnet from Tx/Rx. Please set the PC's IP address in the same subnet as Tx/Rx.
- 3. IPTV Control Center should be closed and run again when user changes the PC's IP address.

### Q8: What's the maximum limit distance between input video source and output video?

### **A**:

The maximum distance from the Tx to PoE switch and from the Rx to PoE switch is 100 meters. So the maximum distance between Tx and Rx is 200 meters.

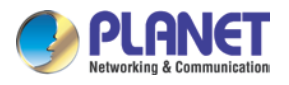

#### Q9: What's the maximum of Rx units can be linked via one Tx unit?

#### **A**:

Theoretically, 1000 are the most, as long as each Rx unit is assigned to an IP from 65534 IP.

### Q10: Why did it fail when upgrading firmware?

#### **A**:

- 1. The IHD-210PT has a different firmware from the IHD-210PR; please choose the correct firmware before upgrading firmware.
- 2. Do not interrupt the upgrading procedure.
- 3. User should upgrade firmware to every unit. (For example, if there are 3 Rx's, user should update for 3 times.)

#### Q11: Why can't I send data via RS232?

### A:

Please check the following:

- 1. The Tx and Rx should connect to each other successfully.
- 2. The baud rate of Tx and Rx should be the same.

#### Q12: How to restore IHD-210PT or IHD-210PR to factory default setting

### A:

Please refer the steps below:

- 1. Power on the unit.
- 2. Press the hardware reset button for over one second.
- 3. The unit will reboot. When the unit is rebooting, the Channel LED will change to "--"one second.
- 4. After rebooting, the unit will be back to factory default setting.

### Q13: About HDCP issue.

#### **A**:

The system will disable the video output signal when it detects non-HDCP compliant display(s) playing the HDCP video source. All the connected output displays must be HDCP compliant while the video source is HDCP compliant.

#### Q14: Why is Full HD video source watched on a non Full HD monitor is so blur or choppy?

### A:

We suggest user do not use the low-resolution monitor to watch the higher quality video source. The screen resolution can only be backward compatible, not forward compatible. So please adjust the video source resolution appropriate for the output screen resolution.

### Q15: Why can't the Tx/Rx Device Selection load properly?

### A:

The IP address of PC might be in a different subnet from Tx/Rx. Please set the PC's IP address in the same subnet as Tx/Rx.

### Q16: How to use IR extension on IHD-210PT and IHD-210PR

A:

Please refer the steps below:

- 1. Connect the IR emitter cable to IHD-210PT, and make IR emitter cable focus to video source device.
- 2. Connect the IR receiver cable to IHD-210PR.
- 3. Power on IHD-210PT and IHD-210PR.

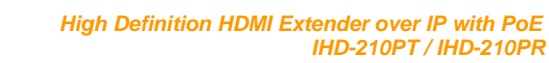

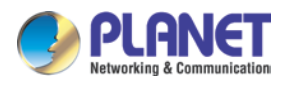

- 4. Make them connect to each other.
- 5. Use the remote controller of video source device to control video source device via IR receiver cable.